# Modul 1 Pengenalan Editor dan Diagram Alir Pemrograman (Arduino & Thonny IDE) Mikrokontroler

## 1.1 Tujuan Praktikum Modul

Setelah mempraktekkan topik ini, praktikan diharapkan dapat :

- 1. Praktikan dapat memahami tentang definisi Arduino & Thonny IDE
- 2. Praktikan dapat memahami alur kerja pemrograman pada platform Arduino & Thonny IDE
- 3. Mengimplementasikan kode sederhana pada Arduino dan ESP32 menggunakan Arduino IDE & Thonny IDE.

### 1.2 Alat dan Bahan

- 1. Software Arduino IDE
- 2. Software Thonny
- 3. Laptop
- 4. ESP32
- 5. Arduino UNO

### 1.3 Dasar Teori Praktikum Modul 1

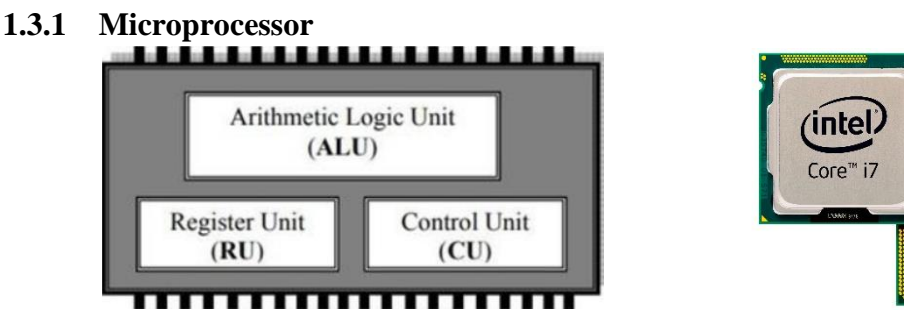

Mikroprosesor, sering disebut sebagai Central Processing Unit (CPU), adalah unit utama yang mengendalikan proses komputasi. Beberapa contoh mikroprosesor yang umum di pasaran meliputi:

- Intel Core (i3, i5, i7)
- AMD Ryzen, Athlon, Phenom
- Qualcomm Snapdragon

Seiring dengan perkembangan teknologi, mikroprosesor juga dikenal sebagai MPU (Microprocessor Unit). Komponen utama dalam mikroprosesor meliputi:

- 1. ALU (Arithmetic Logic Unit): Melakukan operasi aritmetika (seperti penjumlahan) dan operasi logika (seperti AND, OR).
- 2. **Register Unit (RU)**: Menyimpan data sementara dan hasil operasi ALU. Register utama disebut akumulator.
- 3. Control Unit (CU): Mengendalikan aliran data melalui bus data dan bus alamat.

#### 1.3.2 Arduino IDE

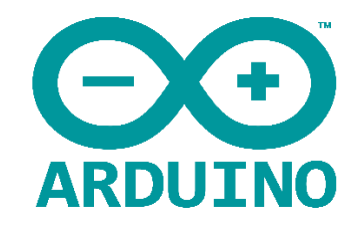

Arduino Integrated Development Environment (IDE) adalah perangkat lunak yang dirancang khusus untuk pemrograman dan pengembangan proyek dengan platform Arduino.

## Fungsi dan Syntax Dasar pada Arduino

| Sintaks/Fungsi                    | Deskripsi                                                                                                    | Contoh Penggunaan                                               |
|-----------------------------------|----------------------------------------------------------------------------------------------------|-----------------------------------------------------------------|
| <pre>setup()</pre>                | Fungsi ini digunakan untuk inisialisasi. Kode<br>di dalam setup() hanya dijalankan sekali<br>saat perangkat dimulai. | <pre>void setup() { pinMode(13, OUTPUT); }</pre>                |
| loop()                            | Fungsi yang dijalankan terus-menerus<br>setelah setup() selesai. Ideal untuk<br>menjalankan program utama.           | <pre>void loop() { digitalWrite(13, HIGH); delay(1000); }</pre> |
| <pre>pinMode(pin, mode)</pre>     | Mengatur fungsi dari pin Arduino (input<br>atau output).                                                             | <pre>pinMode(13, OUTPUT);</pre>                                 |
| <pre>digitalWrite(pin, val)</pre> | Mengatur nilai pin digital (HIGH atau LOW).                                                                          | <pre>digitalWrite(13, HIGH);</pre>                              |
| digitalRead(pin)                  | Membaca nilai pin digital (HIGH atau LOW).                                                                           | <pre>int val = digitalRead(2);</pre>                            |
| analogWrite(pin, val)             | Menulis nilai analog (PWM) pada pin<br>output tertentu (0 hingga 255).                                               | analogWrite(9, 128);                                            |
| analogRead(pin)                   | Membaca nilai analog dari pin input<br>tertentu (0 hingga 1023).                                                     | <pre>int sensorValue = analogRead(A0);</pre>                    |
| delay(ms)                         | Memberikan jeda selama beberapa<br>milidetik.                                                                        | delay(1000);                                                    |
| Serial.begin(baudrate)            | Menginisialisasi komunikasi serial pada<br>kecepatan baud tertentu.                                                  | Serial.begin(9600);                                             |
| Serial.print(val)                 | Mencetak data ke monitor serial.                                                                                     | <pre>Serial.print("Hello World");</pre>                         |
| Serial.println(val)               | Mencetak data ke monitor serial dengan<br>pindah baris baru.                                                         | <pre>Serial.println("Data Received");</pre>                     |

## Modul Praktikum Tools pada Arduino IDE

| Nama Tool                 | Deskripsi                                                                       | Fungsi                                             |
|---------------------------|---------------------------------------------------------------------------------|----------------------------------------------------|
| Verify (Centang)          | Memeriksa apakah ada kesalahan dalam kode<br>(kompilasi).                       | Memeriksa kesalahan sintaks<br>dalam program.      |
| Upload (Panah)            | Mengunggah kode ke mikrokontroler Arduino<br>setelah kompilasi berhasil.        | Mengunggah kode ke perangkat<br>Arduino.           |
| New (Kertas)              | Membuat sketch (proyek) baru.                                                   | Membuat file proyek baru.                          |
| Open (Folder)             | Membuka sketch yang telah disimpan<br>sebelumnya.                               | Membuka file proyek yang sudah<br>ada.             |
| Save (Disk)               | Menyimpan sketch yang sedang dikerjakan.                                        | Menyimpan proyek yang sedang<br>dibuat.            |
| Serial Monitor<br>(Layar) | Menampilkan data yang dikirim dari dan ke<br>Arduino melalui komunikasi serial. | Melihat hasil atau data dari<br>komunikasi serial. |
| Board Manager             | Mengelola jenis board yang digunakan.                                           | Memilih board yang sesuai<br>dengan perangkat.     |
| Port                      | Menentukan port serial tempat Arduino terhubung<br>ke komputer.                 | Memilih port tempat perangkat terhubung.           |

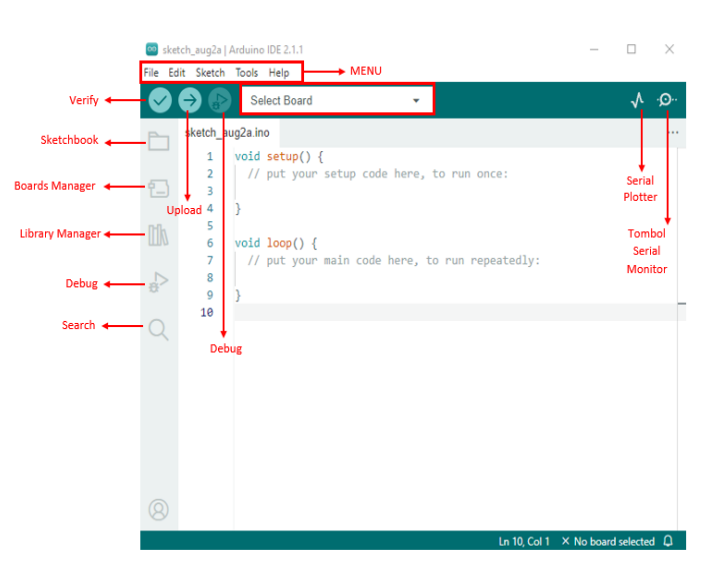

## Format Angka dalam Arduino

| Format      | Deskripsi                              | Contoh Deklarasi                  | Output           |
|-------------|----------------------------------------|-----------------------------------|------------------|
| Binary      | Angka biner diawali dengan 0b .        | <pre>int varBiner = 0b1010;</pre> | 1010 (biner)     |
| Hexadecimal | Angka heksadesimal diawali dengan 0x . | <pre>int varHex = 0xA;</pre>      | A (heksadesimal) |
| Octal       | Angka oktal diawali dengan 0.          | <pre>int varOktal = 012;</pre>    | 12 (oktal)       |
| Decimal     | Angka desimal biasa.                   | int var = 10;                     | 10 (desimal)     |

## Baudrate yang sering digunakan:

- 9600
- 115200
- 57600
- 38400

### Modul Praktikum 1.3.3 Thonny IDE

Thonny IDE adalah lingkungan pengembangan terintegrasi (IDE) untuk Python yang dirancang untuk kemudahan belajar, terutama bagi pemula. Thonny juga mendukung pemrograman mikrokontroler dengan MicroPython, seperti ESP32 dan Raspberry Pi Pico.

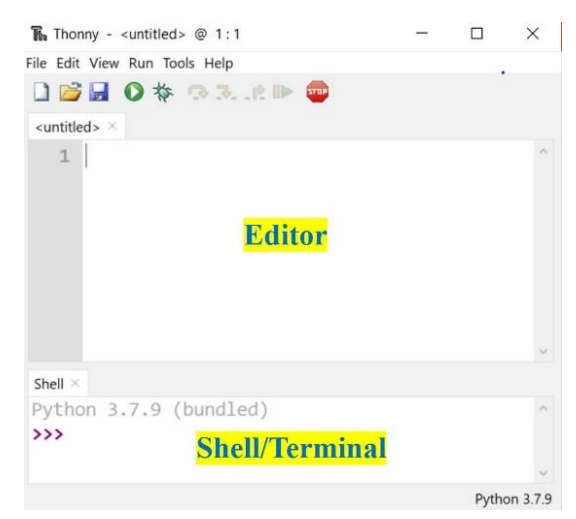

### **1.3.4** Perbandingan Arduino IDE dan Thonny IDE

| Aspek              | Arduino IDE                          | Thonny IDE                            |
|--------------------|--------------------------------------|---------------------------------------|
| Bahasa Pemrograman | C/C++ (sederhana)                    | Python                                |
| Dukungan Platform  | Arduino Boards                       | Mikrokontroler dengan MicroPython     |
| Debugging          | Tidak ada debugging terintegrasi     | Debugging terintegrasi                |
| Pengguna Sasaran   | Pemula dan pengguna Arduino          | Pemula Python dan MicroPython         |
| Kelebihan          | Mudah digunakan, komunitas besar     | Mudah dipahami, mendukung MicroPython |
| Keterbatasan       | Fitur terbatas untuk proyek kompleks | Terbatas pada Python                  |

### 1.3.5 Micropython

MicroPython adalah implementasi bahasa pemrograman Python yang dirancang untuk mikrokontroler. Memiliki sintaks yang hampir sama dengan Python 3 dan banyak digunakan dalam pengembangan sistem tertanam. **Syntax dasar** 

| Sintaks                                | Deskripsi                                  | Contoh Penggunaan                                    |
|----------------------------------------|--------------------------------------------|------------------------------------------------------|
| <pre>print()</pre>                     | Mencetak teks atau nilai ke<br>terminal.   | <pre>print("Hello, MicroPython!")</pre>              |
| <pre>time.sleep(seconds)</pre>         | Menunda program dalam detik.               | <pre>time.sleep(1)</pre>                             |
| <pre>time.sleep_ms(milliseconds)</pre> | Menunda program dalam<br>milidetik.        | <pre>time.sleep_ms(500)</pre>                        |
| <pre>machine.Pin(pin, mode)</pre>      | Mengatur pin sebagai input atau<br>output. | <pre>led = machine.Pin(2,<br/>machine.Pin.OUT)</pre> |
| <pre>led.value(1)</pre>                | Menyalakan pin output (misalnya<br>LED).   | <pre>led.value(1)</pre>                              |
| <pre>led.value(0)</pre>                | Mematikan pin output.                      | <pre>led.value(0)</pre>                              |

#### Modul Praktikum 1.3.6 Arduino UNO

Arduino UNO adalah papan mikrokontroler berbasis sistem open hardware yang menggunakan mikrokontroler Atmel AVR. Arduino UNO telah dilengkapi dengan prosesor, memori, dan input/output (I/O) yang memungkinkan pengguna untuk mengendalikan berbagai perangkat elektronik.

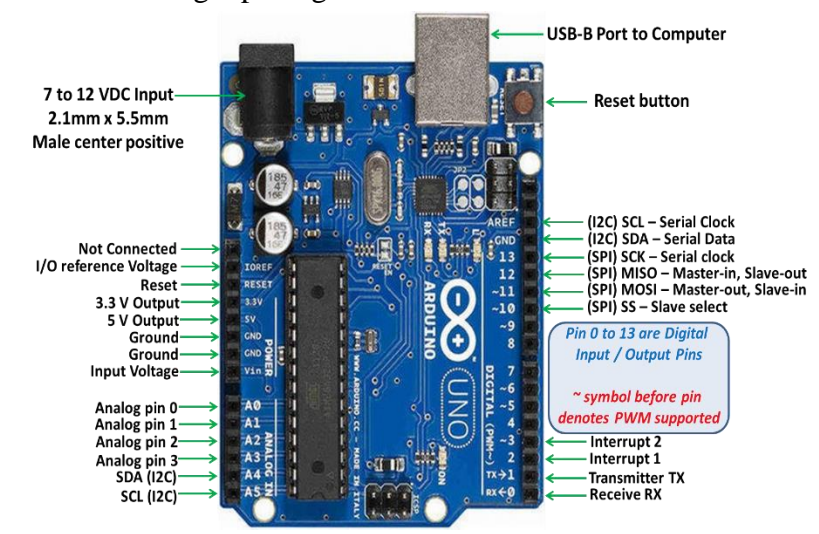

## 1.3.7 ESP32

ESP32 adalah mikrokontroler yang dikembangkan oleh Espressif System, sebagai penerus dari ESP8266. Mikrokontroler ini kompatibel dengan Arduino IDE dan dilengkapi dengan modul WiFi serta Bluetooth Low Energy (BLE) dalam satu chip. Hal ini menjadikannya pilihan yang ideal untuk pengembangan aplikasi IoT.

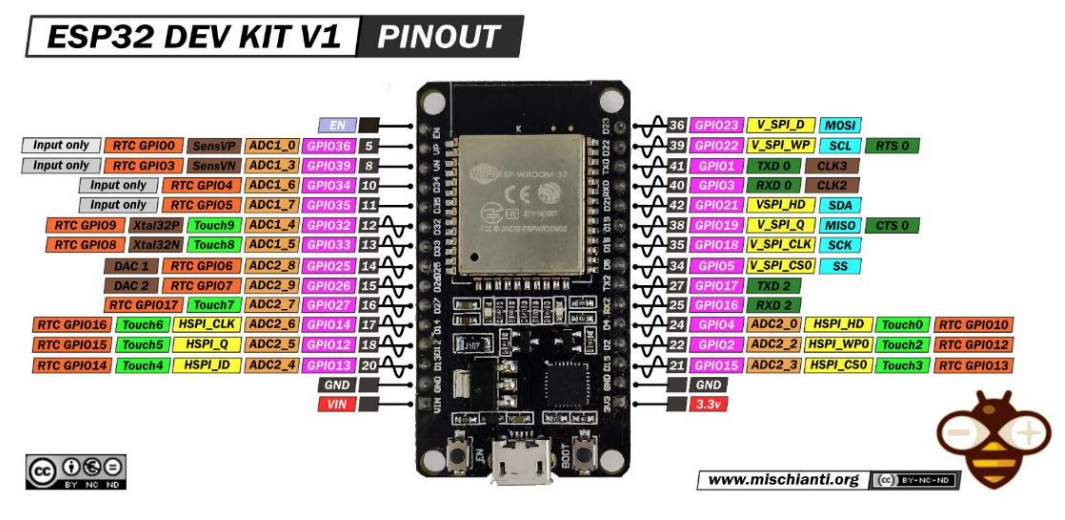

Flow Input/output Simbol yang digunakan untuk menggabungkan Simbol yang menyatakan proses input atau antara simbol yang satu dengan simbol yang lain. Simbol ini disebut juga dengan Connecting Line. output tanpa tergantung peralatai On-Page Reference Manual Operation Simbol untuk keluar - masuk atau penyambungan proses dalam lembar kerja yang sama. Simbol yang menyatakan suatu proses yang tidak dilakukan oleh komputer. Off-Page Reference Document Simbol untuk keluar - masuk atau Simbol vang menyatakan bahwa input berasal penyambungan proses dalam lembar kerja yang berbeda. dari dokumen dalam bentuk fisik, atau output yang perlu dicetak. Terminator Predefine Proses Simbol untuk pelaksanaan suatu bagian (sub-program) atau prosedure. Simbol yang menyatakan awal atau akhir suatu program Process Display Simbol vang menyatakan suatu proses vang Simbol vang menyatakan peralatan output vang dilakukan komputer digunakar Decision Preparation Simbol yang menunjukan kondisi tertentu yang akan menghasilkan dua kemungkinan jawaban, yaitu ya dan tidak. Simbol yang menyatakan penyediaan tempat penyimpanan suatu pengolahan untuk memberikan nilai awal.

#### 1.3.8 Simbol Flowchart

### **1.3.9** Flowchart Program Blink

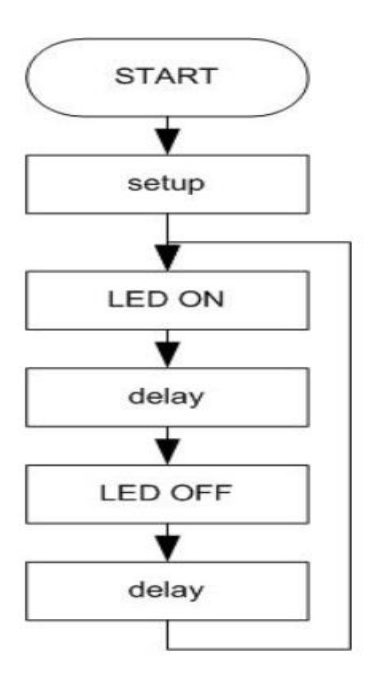

Pada Flowchart tersebut menggambarkan alur kerja program **blink** untuk mikrokontroler, seperti pada Arduino, yang bertujuan menyalakan dan mematikan LED secara bergantian dengan jeda waktu tertentu. Proses dimulai dengan inisialisasi di bagian **setup**, di mana pin yang terhubung ke LED diatur sebagai output.

Setelah inisialisasi, LED dinyalakan dengan memberikan sinyal HIGH pada pin tersebut, diikuti oleh periode tunggu atau **delay** selama satu detik untuk menjaga LED tetap menyala. Setelah periode ini, LED dimatikan dengan mengirimkan sinyal LOW ke pin yang sama, dan program kembali menunggu selama satu detik lagi.

Siklus ini kemudian diulang secara terus-menerus, memastikan bahwa LED menyala dan mati secara bergantian dalam interval waktu yang sama, menciptakan efek kedip (blink) pada LED.

### 1.4 Langkah-langkah Praktikum Modul 1:

- 1.4.1 Menampilkan Blink ON/OFF pada Arduino
  - 1. Buka Software Arduino IDE pada laptop yang telah terinstal.
  - 2. Sambungkan USB Arduino UNO ke Laptop kalian.
  - 3. Buat pemrograman seperti di bawah ini:

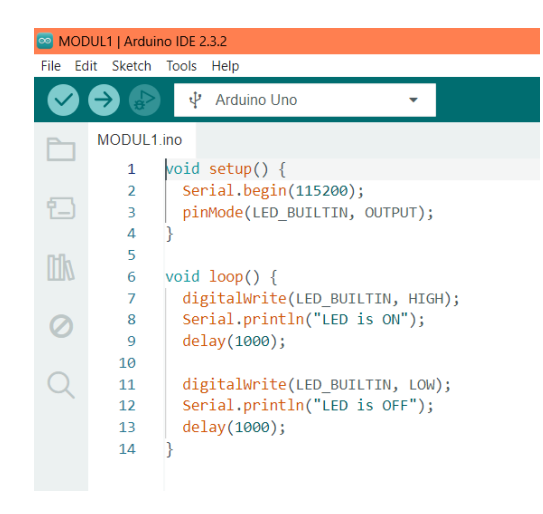

4. Pada tools, ubah board menjadi "Arduino UNO", lalu pilih port yang tersambung pada Arduino IDE.

| Blink   Arduino 1.8.19                                                                                |                                              |                                                                                  |              |                         |                                                                               |                                              |                         |
|----------------------------------------------------------------------------------------------------|----------------------------------------------|----------------------------------------------------------------------------------|--------------|-------------------------|-------------------------------------------------------------------------------|----------------------------------------------|-------------------------|
| File Edit Sketch Tools Help                                                                           |                                              |                                                                                  |              |                         |                                                                               |                                              |                         |
| Auto Format<br>Archive Sketch<br>Fix Encoding & Reload                                                | Ctrl+T                                       |                                                                                  |              | Blink   Arduino 1.      | 8.19                                                                          |                                              |                         |
| /* Manage Libraries<br>Blink wi Serial Monitor<br>Serial Plotter                                      | Ctrl+Shift+I<br>Ctrl+Shift+M<br>Ctrl+Shift+L |                                                                                  |              | File Edit Sketch To     | ols Help<br>Auto Format                                                       | Ctrl+T                                       |                         |
| Turns an<br>while pr<br>Board: "Arduino Uno"<br>Port "COM8 (Arduino Uno)"<br>This exa                 | Updater<br>><br>>                            | one second, repeatedly,                                                          |              | Blink<br>/*<br>Blink wi | Fix Encoding & Reload<br>Manage Libraries<br>Serial Monitor<br>Serial Plotter | Ctrl+Shift+I<br>Ctrl+Shift+M<br>Ctrl+Shift+L |                         |
| Programmen "ArduinoISP"     void setup Burn Bootloader     // initialize digital pin LED              | BUILTIN as an                                | AVR ISP<br>AVRISP mkll<br>USBtinyISP                                             |              | Turns an<br>while pr    | WiFi101 / WiFiNINA Firmware U<br>Board: "Arduino Uno"                         | pdater one seco                              | ond, re                 |
| <pre>Serial.begin(115200);<br/>pinMode(LED_BUILTIN, OUTPUT);<br/>}</pre>                              | // Start se<br>// Set LED_                   | ArduinolSP     ArduinolSP.org     USBarp     Protilial Deservations              | 00 baud rate | This exa<br>*/          | Port: "COM8 (Arduino Uno)"<br>Get Board Info                                  | > Serial po<br>COM8 (A                       | rts<br><b>rduino Ur</b> |
| <pre>void loop() {     // Turn the LED on and print t</pre>                                           | to Serial Monit                              | Arduino as ISP<br>Arduino as ISP<br>Arduino as ISP (ATmega32U4)<br>Arduino Gemma |              | void setup              | Programmer: "ArduinoISP"<br>Burn Bootloader                                   | >                                            |                         |
| <pre>digitalwrite(LED_BUILTIN, HIGH<br/>Serial.println("LED is ON");<br/>delay(1000);</pre>           | // Display<br>// Wait fo                     | BusPirate as ISP<br>Atmel STK500 development board<br>Atmel JTAGICE3 (ISP mode)  |              | ,, Initia               | · ····                                                                        | II a                                         |                         |
| <pre>// Turn the LED off and print digitalWrite(LED_BUILTIN, LOW) Serial println("LED is OPP");</pre> | to Serial Moni                               | Atmel-ICE (AVR)                                                                  |              |                         |                                                                               |                                              |                         |
| <pre>delay(1000);</pre>                                                                               | // Wait for                                  | one second                                                                       |              |                         |                                                                               |                                              |                         |

5. Lalu, compile dan upload program tersebut. Tunggu hingga proses upload program selesai hingga bertuliskan "Done Uploading". Selanjutnya buka serial monitor dan akan menampilkan hasil seperti dibawah ini

| for one second, repeatedly,               |                                                         |                                                                                                    |                                                                                                    |
|-------------------------------------------|---------------------------------------------------------|----------------------------------------------------------------------------------------------------|----------------------------------------------------------------------------------------------------|
|                                           | COM8                                                    | -                                                                                                    |                                                                                                    |
|                                           | 1                                                       |                                                                                                    |                                                                                                    |
|                                           | 12-52-41 202 -> TED is ON                               |                                                                                                    |                                                                                                    |
|                                           | 12-53-43,360 > LED is OF                                |                                                                                                    |                                                                                                    |
|                                           | 12:53:44.389 -> LED is ON                               |                                                                                                    |                                                                                                    |
| an output.                                | 12:53:45.362 -> LED is OFF                              |                                                                                                    |                                                                                                    |
| Servial companies tim at 115200 baud Pate | 12:53:46.381 -> LED is ON                               |                                                                                                    |                                                                                                    |
| ab_boasian as an output                   | 12:53:47.360 -> LED is OFF                              |                                                                                                    |                                                                                                    |
|                                           | 12:53:48.385 -> 18D is ON                               |                                                                                                    |                                                                                                    |
|                                           | 12:53:49.362 -> LED is OFF                              |                                                                                                    |                                                                                                    |
| nitor                                     | 12:53:50.383 -> LED is ON                               |                                                                                                    |                                                                                                    |
|                                           | 12:53:51.406 -> LED is OFF                              |                                                                                                    |                                                                                                    |
| lay the LED status                        | 12:53:52.303 -> LED is ON                               |                                                                                                    |                                                                                                    |
| for one second                            | 12:53:53.402 -> LED 15 OFF                              |                                                                                                    |                                                                                                    |
|                                           | 12:53:54.382 -> LED 18 ON                               |                                                                                                    |                                                                                                    |
| onitor                                    |                                                         |                                                                                                    | 1                                                                                                    |
|                                           | Averagion a turn surgrams                               | 100.0re 0 115200 5510                                                                                                    | V Cear of                                                                                                    |
| lay the LED status                        |                                                         |                                                                                                    |                                                                                                    |
| for one second                            |                                                         |                                                                                                    |                                                                                                    |
|                                           |                                                         |                                                                                                    |                                                                                                    |
|                                           | the can assess, repartedly,<br><br><br><br><br><br><br> | constraint, representing,           etc.           etc. | ext         2000           external         2000           external         2000      2000         2000 |

6. Perhatikan Arduino saat selesai compile dan upload, dimana jika LED menyala

maka akan menampilkan output ON pada serial monitor begitupun sebaliknya

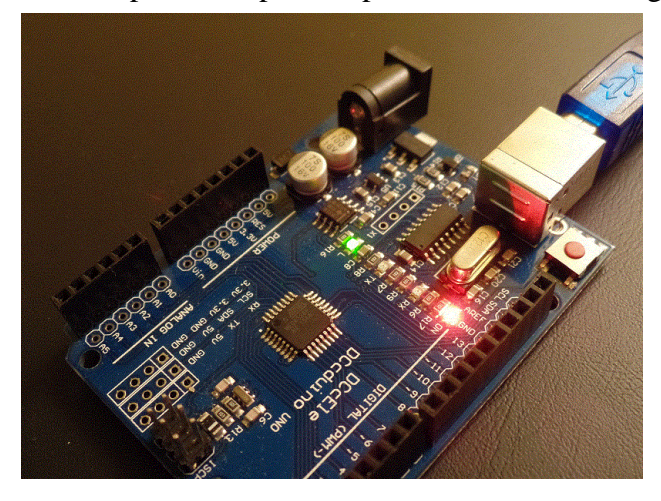

### 1.4.2 Langkah Menampilkan blink ON/OFF dengan Micropython

- 1. Download bahan yang telah disediakan (Firmware Micropython, Firmware blink, ESP32CAM, Thonny IDE)
- 2. Buka Thonny IDE
- 3. Hubungkan ESP32
- 4. Klik Run > Configure Intrepeter

| ኼ Thonny - C:\ | Users\ACER\Downloads\MCL\MODUL1\part     | thonny.py @ 1:1 |
|----------------|------------------------------------------|-----------------|
| File Edit Vie  | w Run Tools Help                         |                 |
| 🗋 💕 🛃 🛛 🖓      | Configure interpreter                    |                 |
| part thonny.py | * × 💽 Run current script                 | F5              |
| 1              | Debug current script (nicer)             | Ctrl+F5         |
| -              | Debug current script (faster)            | Shift+F5        |
|                | Visualize current script at Python Tutor |                 |
|                | 🐚 Debug current script (birdseye)        | Ctrl+Shift+B    |
|                | 🖘 Step over                              | F6              |
|                | 🚴 Step into                              | F7              |
|                | 🦂 Step out                               |                 |
|                | 🖙 Resume                                 | F8              |
|                | Nun to cursor                            | Ctrl+F8         |
|                | Step back                                | Ctrl+B          |
|                | Run current script in terminal           | Ctrl+T          |
|                | Dock user windows                        |                 |
|                | Pygame Zero mode                         |                 |
|                | Stop/Restart backend                     | Ctrl+F2         |
|                | Interrupt execution                      | Ctrl+C          |
|                | Send EOF / Soft reboot                   | Ctrl+D          |
|                | Disconnect                               |                 |

5. Pada which kind of interpreter should Thonny ..., pilih MicroPython (ESP32) lalu, klik Install or Update Micropython

| eneral                                             | Interpreter                                                                                 | Editor                                             | Theme & Font                                        | Run & Debug                         | Terminal                   | Shell          | Assistant                  |            |
|----------------------------------------------------|---------------------------------------------------------------------------------------------|----------------------------------------------------|-----------------------------------------------------|-------------------------------------|----------------------------|----------------|----------------------------|------------|
| Which                                              | kind of inter                                                                               | preter sh                                          | iould Thonny us                                     | e for running yo                    | our code?                  |                |                            |            |
| MicroP                                             | ython (ESP3                                                                                 | 2)                                                 |                                                     |                                     |                            |                |                            | ~          |
| Detai                                              | ils                                                                                         |                                                    |                                                     |                                     |                            |                |                            |            |
| (look<br>If you                                    | for your dev<br>a can't find it                                                             | vice nam<br>, you ma                               | e, "USB Serial"<br>y need to instal                 | or "UART").<br>I proper USB dr      | iver first.                |                |                            |            |
| Conn<br>If you<br>(impo<br>< We                    | ecting via W<br>ur device sup<br>ort webrepl_<br>ebREPL > bel                               | ebREPL:<br>ports W<br>setup), c<br>ow              | ebREPL, first co<br>onnect your cor                 | nnect via serial,<br>nputer and dev | make sure '<br>ice to same | WebRE<br>netwo | PL is enab<br>ork and sele | led<br>ect |
| Conn<br>If you<br>(impo<br>< We<br>Port o          | ecting via W<br>ur device sup<br>ort webrepl_<br>ebREPL > bel<br>or WebREPL                 | ebREPL:<br>ports W<br>setup), c<br>ow              | ebREPL, first cor<br>onnect your cor                | nnect via serial,<br>nputer and dev | make sure '<br>ice to same | WebRE<br>netwo | PL is enab<br>ork and sele | ect        |
| Conn<br>If you<br>(impo<br>< We<br>Port o<br>< Try | ecting via W<br>ur device sup<br>ort webrepl_<br>ebREPL > bel<br>or WebREPL<br>to detect po | ebREPL:<br>ports W<br>setup), c<br>ow<br>ort autor | ebREPL, first coi<br>onnect your cor<br>natically > | nnect via serial,<br>nputer and dev | make sure<br>ice to same   | WebRE<br>netwo | PL is enab<br>ork and sele | ect        |

6. Pilih Port yang terbaca dan pilih file firmware Micropython yang disediakan. Lalu klik Install. Tunggu sampai selesai. lalu pada Which Kind of interpreter should ..., pilih MicroPython (ESP32) dan pada Port or WebREPL pilih USB-Serial sesuai port masing masing. Lalu klik ok

| The Thonny options                                                                                                    | $\times$ $~~~~~~~~~~~~~~~~~~~~~~~~~~~~~~~~~~~$                                                                                                    |
|----------------------------------------------------------------------------------------------------|----------------------------------------------------------------------------------------------------|
| General Interpreter Editor Theme & Font Run & Debug Terminal Shell Assistant                                                                                                    | General Interpreter Editor Theme & Font Run & Debug Terminal Shell Assistant X Which kind of interpreter should Thomps use for running your code?                                                                                                    |
| Click the ± button to see all features and options. If you're stuck then check the variant's<br>"info' page for details or ask in MicroPython forum.<br>NBI Some boards need to be put into a special mode before they can be managed here<br>(e.g. by holding the BOOT button while plugging in). Some require hard reset after installing.<br>You may need to tweak the install options (=) if the selected MicroPython variant doesn't match<br>your device precisely. For example, you may need to set flash-mode to 'dio' or flash-size to 'de | MicroPython (ESP32)                                                                                                    |
| Target port (CP2102 USB to UART Bridge Controller @ COM9 C Erase all flash before installing (not just the write areas)                                                                                                    |                                                                                                    |
| MicroPython family [ESP32<br>variant Espressif • ESP32 / WROOM<br>version [123.0<br>info_https://micromython.org/download/ESP32 / EENEBIC                                                                                                    | Control and the second second se |
|                                                                                                    | Restart interpreter before running a script      Install or update MicroPython (esptool)      (UF2)                                                                                                    |
| OK Cance                                                                                                    | OK Cancel                                                                                                    |

7. Jika pada Shell terdapat tulisan seperti berikut berarti micropython telah terinstall dengan baik

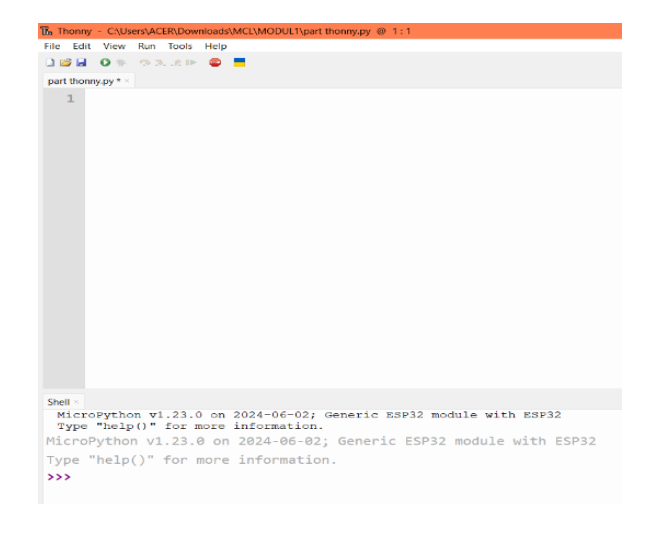

8. Untuk mencetak melakukan blink ON/OFF, pada shell ketikan perintah seperti dibawah dan save as MicroPython device dengan format file .py

| Re Thom                                              | ny - C.\Lisens\A.CER.Downloads\MCL\THONY.py @ 15:1                                                                                                    | 0 | $\times$ |
|------------------------------------------------------|----------------------------------------------------------------------------------------------------|---|----------|
| File E                                               | Sit View Run Tools Help                                                                                                    |   |          |
| 0 😂 🛙                                                | 🛛 🛈 🕸 🗇 3 😂 🧧                                                                                                    |   |          |
| THON                                                 | ey ·                                                                                                    |   |          |
| 1<br>2<br>3                                          | from machine import Pin<br>import time                                                                                                    |   | ^        |
| 4                                                    | led = Pin(2, Pin.OUT)                                                                                                    |   |          |
| 6<br>7<br>8<br>9<br>10<br>11<br>12<br>13<br>14<br>15 | <pre>while True:<br/>led.value(1)<br/>print("LED is ON")<br/>time.sleep(1)<br/>led.value(0)<br/>print("LED is OFF")<br/>time.sleep(1)</pre>                          |   |          |
| Shell ×                                              |                                                                                                    |   | ,        |
| Pro                                                  | cess ended with exit code 1.                                                                                                    |   |          |
| Mic<br>Typ<br>Micr                                   | roPython v1.23.0 on 2024-06-02; Generic ESP32 module with ESP32<br>• "halp!)* for more information.<br>Python v1.23.5 on 2024-06-02; Generic ESP32 module with ESP32 |   |          |
| Туре                                                 | "help()" for more information.                                                                                                    |   | 1        |
| >>>                                                  |                                                                                                    |   |          |
|                                                      |                                                                                                    |   |          |

9. Lalu copy-kan perintah yang telah dibuat pada editor ke shell seperti dibawah ini, lalu enter

| Thonny - C:\Users\ACER\Do                                                                 | wnloads/MCL/MODUL1/part thonny.py @ 1:1               |
|-------------------------------------------------------------------------------------------|-------------------------------------------------------|
| File Edit View Run Tool                                                                   | s Help                                                |
| 🗋 🐸 🖬 🛛 🕸 🔅 🕫 🔍 (e)                                                                       | > 🐵 💻                                                 |
| part thonny.py * ×                                                                        |                                                       |
| 1                                                                                         |                                                       |
| 4                                                                                         |                                                       |
| Shell ×                                                                                   |                                                       |
| Type "help()" for<br>>>> from machine<br>import time<br>led = Pin(2,                      | more information.<br>import Pin<br>Pin.OUT)           |
| while True:<br>led.value<br>print("LE<br>time.slee<br>led.value<br>print("LE<br>time.slee | (1)<br>D is ON")<br>p(1)<br>(0)<br>D is OFF")<br>p(1) |

10. Maka akan menampilkan hasil seperti dibawah ini pada shell dan ESP32

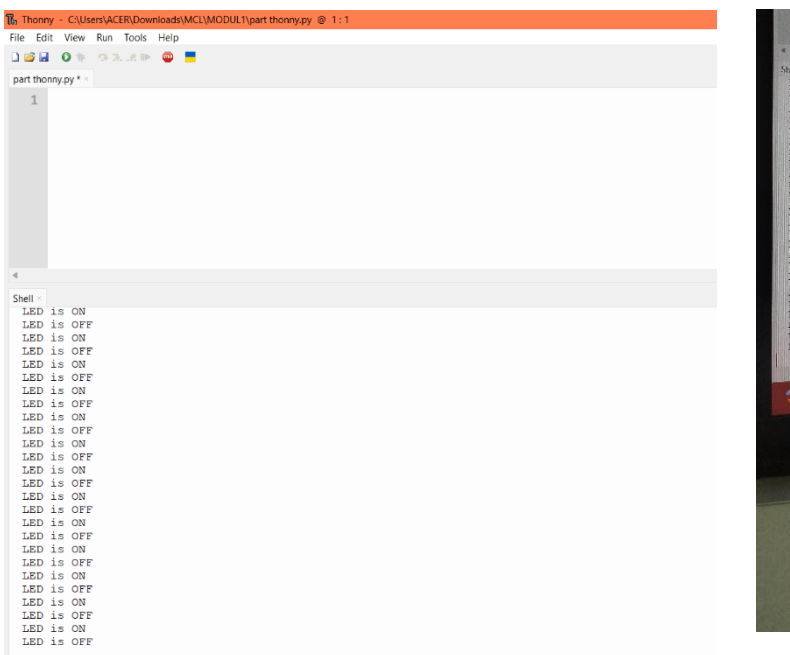

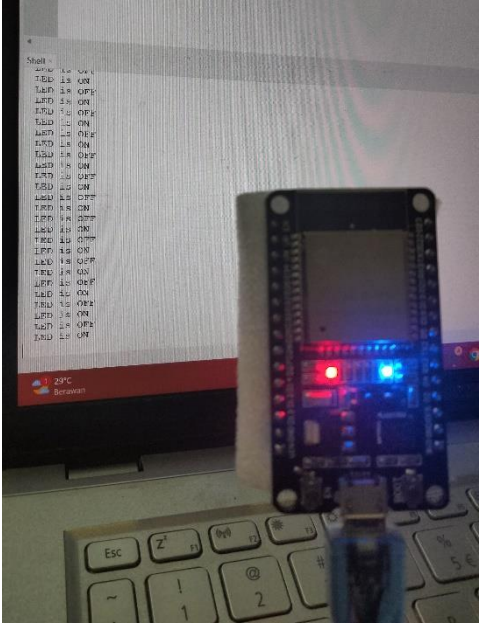

# SELAMAT MENGERJAKAN 😊